## **Order and Product Statuses**

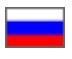

Table of Order and Product Statuses

Statuses listed below are available only if Agent enters it manually in admin area.

(Single item order is taken as an example. If an order contains multiple items and they all get various statuses, the order status is being altered as follows: order status will not take status name from the 2<sup>nd</sup> column until all products get status name from the 1<sup>st</sup> column).

| Admin Area<br>Product Status                | Site and Admin<br>Area Order<br>Status      | Action                                                                                                    |
|---------------------------------------------|---------------------------------------------|----------------------------------------------------------------------------------------------------|
| Awaiting Payment                            | Awaiting Payment                            | <ol> <li>1. Customer puts an item into the shopping cart and goes through all order<br/>placement stages.</li> <li>2. Not enough funds for order payment.</li> </ol>                                                                                    |
| Payment required                            | Payment required                            | Not enough funds on user account for order payment. All funds were withdrawn from his /her account however they were not sufficient to cover the amount due.                                                                                            |
| Paid                                        | Paid                                        | <ol> <li>1. Customer paid the order.</li> <li>2. Customer paid the rest of the amount due.</li> </ol>                                                                                                    |
| Price verification                          | Processing<br>Price update (on<br>the site) | Agent applies a status in admin area when gets the price update from Logistic Service.                                                                                                    |
| Paid                                        | Paid                                        | Customer verified the product price on the site (or deletes product with unacceptable price) and if necessary, made an additional payment.                                                                                                    |
| Ordered                                     | Processing                                  | Agent alters the status in admin area as soon as the product is ordered from Logistic Service.                                                                                                    |
| Quality Check                               | Processing                                  | Agent alters the status in admin area when product quality is being checked by Logistic Service.                                                                                                    |
| Received at<br>warehouse / Quality<br>check | Processing at<br>Warehouse                  | Agent alters the status in admin area as soon as Logistic Service reports that the product is received at warehouse.<br>If some products have "Quality Check" or "Received at Warehouse" statuses, then order status becomes "Processing at Warehouse". |
| Received at<br>Warehouse                    | Ready to Packing                            | Agent alters the status in admin area as soon as Logistic Service informs that the product is received at warehouse.                                                                                                    |
|                                             |                                             | If all products from the order have "Received at Warehouse" status, then order status is altered to "Ready to Packing".                                                                                                    |
| Package                                     | Processing at<br>Warehouse                  | Agent alters the status in admin area as soon as the product is packed by Logistic Service.                                                                                                    |
| Ready to Shipping                           | Ready to Shipping                           | Agent alters the status in admin area as soon as Logistic Service informs that the product is ready to shipping.                                                                                                    |
| Ready to Shipping                           | Ready to Shipping                           | Agent generates the delivery on the site, prints and sends documents to Logistic Service.                                                                                                    |
| Shipped                                     | Shipped                                     | Agent alters the status as soon as Logistic Service ships the delivery.                                                                                                    |
| Received                                    | Shipped ("Close<br>Order")                  | Customer received the ordered delivery.                                                                                                    |
| Returned to Seller                          | Cancelled                                   | Customer sent the delivery back.                                                                                                    |
| Cancelled                                   | Cancelled                                   | Customer or Agent cancelled the order.                                                                                                    |

## Order Status Operation

For some products in orders a status can be applied depending on product processing stage. To apply a status:

- 1. Go to "Orders" page in admin area;
- 2. Click the required order in the list;
- 3. Choose a status from the popup list of the product cell:

| № 118 - 1      | [Adidas 三叶草 x-large<br>superstar 长颈鹿花紋用量素贝<br>売次Q21903]<br>Original: <u>18287362169</u><br>Vendor:成示运动专营店<br>Configuration:<br>Color classification:[麦粽/1号<br>幣金(工参合) | Weight: 1.2 kg.<br>Price:<br>7186.65py6.<br>Change<br>price | Current Status: Payed<br>Change status to:<br>Payed                                                              | Delete good<br>Save the string<br>Make photo |
|----------------|----------------------------------------------------------------------------------------------------|-------------------------------------------------------------|----------------------------------------------------------------------------------------------------|----------------------------------------------|
| <u>On site</u> | 黑巴/石骨百]<br>Shoes code:44.5<br>颜色分类:麦棕/1号黑色/石骨白<br>鞋码:44.5                                                                                                    | <b>Qty:</b> 1<br>In total:<br>7186.65py6.                   | Select status<br>Awaiting payment<br>Payed<br>Price confirmation                                                 | Show photo                                   |
| Description    | .:!                                                                                                    | Description (en)                                            | Ordered<br>Quality control<br>Received<br>Packed<br>Ready to ship<br>Posted<br>Completed<br>Returned to supplier | Save description                             |
|                |                                                                                                    |                                                             | Unable to deliver<br>Cancelled                                                                                   | Commentary to the<br>operator product:       |
| Comment bu     | yer to the product:color red                                                                                                    |                                                             |                                                                                                    | Ok.<br>.::                                   |

Choose a status from the popup list, tick the right checkbox by mouse click (already ticked in the example) and press "Save" in the bottom of the overall product list. Therefore we assign the required product status (when all products have the same status, the aggregate order status is automatically altered as well).

Aggregate order status is displayed in the overall order list. Names of order statuses are changed similarly to those on the site. Aggregate order status is in bold in "Order Status" column, the statuses of separate order positions (i.e. products) are specified in the brackets.

| Orders              |                        |                |                |                                        |                     |                                                                                        | 20 🗸                      |
|---------------------|------------------------|----------------|----------------|----------------------------------------|---------------------|----------------------------------------------------------------------------------------|---------------------------|
|                     |                        |                |                |                                        | Select the ca       | talog language:                                                                        | English (English)         |
| Order number 🛦      | Creation time 🔺        | Amount         | Paid           | Name of purchaser<br>(User ballance) ▲ | Name of<br>Operator | Order Status<br>/ Order lines<br>statuses                                              | Steps to order            |
| release1-0000000111 | 2014-03-07<br>12:56:05 | 2978 руб.      | 2978 руб.      | (117.90руб.)                           |                     | Ready to<br>ship<br>(Price<br>confirmation:<br>1)                                      | Close<br>Export           |
| release1-0000000107 | 2014-03-06<br>12:51:30 | 1096.6 руб.    | 1096.6 руб.    | (106.45руб.)                           |                     | Posted<br>(Ordered: 2)                                                                 | Close<br>Export           |
| release1-0000000106 | 2014-03-05<br>20:45:12 | 246229.41 руб. | 246229.41 руб. | (117.90руб.)                           |                     | Posted<br>(Payed: 5)                                                                   | Close<br>Export           |
| release1-0000000102 | 2014-03-04<br>14:12:45 | 165.64 руб.    | 165.64 руб.    | (117.90руб.)                           |                     | In handling<br>(Price<br>confirmation:<br>1, Unable to<br>deliver: 2,<br>Cancelled: 1) | Cancel<br>Close<br>Export |
| release1-0000000100 | 2014-03-03<br>16:57:38 | 15218.46 руб.  | 15218.46 руб.  | (184781.55руб.)                        |                     | In handling<br>at<br>warehouse<br>(Packed: 1)                                          | Close<br>Export           |

## Status Change

Let's review status change from the moment of order payment by the customer to paid order receipt.

Customer adds a product to the shopping cart and goes through all the stages of order placement. Order acquires "Awaiting Payment" status. Unpaid order is shown in user account in "Active Orders" tab at the bottom of the page.

| Active orders                                                | Canceled ord | lers Closed                    | d orders       | Items        | for sale     |                  |                     |
|--------------------------------------------------------------|--------------|--------------------------------|----------------|--------------|--------------|------------------|---------------------|
| Number/Date                                                  | Quan.        | Price                          | Tor<br>am      | tal<br>Iount | Paid         | Balance          | Status              |
| release1-0000000<br>2014-03-24 22:03:47<br>Statuses of goods | 1118 🕜<br>1  | 7 186.65 руб. /<br>845.59 руб. | / 1 9 0<br>py( | )32.24<br>5. | 0.00<br>pyō. | 9 032.24<br>руб. | Awaiting<br>payment |

It is necessary to have full order amount available on user account for order payment. If the amount is not available on user account and he/she presses "Pay" button, the sum is withdrawn from his/her account and order acquires warning status "Additional Payment Needed". Order status in admin area remains "Awaiting Payment".

| ctive orders Ca                                                 | anceled ord | ers Closed o                   | orders It        | ems for sale     |               |                                   |
|-----------------------------------------------------------------|-------------|--------------------------------|------------------|------------------|---------------|-----------------------------------|
| Number/Date                                                     | Quan.       | Price                          | Total<br>amount  | Paid             | Balance       | Status                            |
| release1-0000000118<br>2014-03-24 22:03:47<br>Statuses of goods | @<br>1      | 206.65 руб. / 1<br>845.59 руб. | 2 052.24<br>руб. | 2 032.24<br>руб. | 20.00<br>руб. | Awaiting<br>additional<br>payment |

To pay the rest of the amount due:

- 1. Add money to the account.
- 2. Click the order number (the 1<sup>st</sup> column).
- 3. Pay for the order.

| Information and                                    | management                      | Goods list                | Payment for                               | the order                      | Parcels |           |                                |
|----------------------------------------------------|---------------------------------|---------------------------|-------------------------------------------|--------------------------------|---------|-----------|--------------------------------|
| Date/time of creation:<br>3/24/2014 10:03:47<br>PM | Total cost:<br>2 052.24<br>руб. | Paid:<br>2 032.24<br>руб. | Awaiting<br>payment:<br><b>20.00 руб.</b> | On your act<br>2 967.76<br>RUB | count:  | Pay order | Refer to the technical support |
| Recipient data —                                   |                                 |                           |                                           |                                |         |           |                                |

As soon as the customer pays the deficient amount, order status changes to "Paid".

| Active orders Ca                                                | nceled ord | ers Clos            | ed orders  | Items fo         | r sale           |              |        |
|-----------------------------------------------------------------|------------|---------------------|------------|------------------|------------------|--------------|--------|
| Number/Date                                                     | Quan.      | Price               |            | Total<br>amount  | Paid             | Balance      | Status |
| release1-0000000118<br>2014-03-24 22:03:47<br>Statuses of goods | 1          | 206.65 руб.<br>руб. | / 1 845.59 | 2 052.24<br>руб. | 2 052.24<br>руб. | 0.00<br>руб. | Paid   |

"Awaiting Payment" status is inapplicable when order payment is done. To review order statuses in admin area ("Orders" tab) click required order number and go to order specification page.

The number of tabs under order details supports order processing:

| List of products | Procurement of goods | Parcels | History of changes | Correspondence with the user |             |
|------------------|----------------------|---------|--------------------|------------------------------|-------------|
| Photo            | Product information  | Qt      | y, Amount St       | atus of goods                | Get in work |

On "Product List" tab we can see products available in the selected order. As soon as the customer pays for his/her order, the products in this tab acquire "Paid" status.

"Price Verification". This status is applied while Agent verifies the exact product price with Logistic Service or in case the price has changed after verification. If you alter product status to "Price Verification" in admin area, then the customer will see "Processing" status and warning message "Price Verification" in his/her user account.

| lers awaiting action                                            |            |            |                          |                 |      |                  |              |                                        |
|-----------------------------------------------------------------|------------|------------|--------------------------|-----------------|------|------------------|--------------|----------------------------------------|
| Active orders Car                                               | nceled ord | ers        | Closed o                 | orders          | Iter | ns for sale      |              |                                        |
| Number/Date                                                     | Quan.      | Pric       | e                        | Total<br>amoun  | t    | Paid             | Balance      | Status                                 |
| release1-0000000118<br>2014-03-24 22:03:47<br>Statuses of goods | 1          | 206<br>845 | .65 руб. / 1<br>.59 руб. | 2 052.2<br>руб. | 24   | 2 052.24<br>руб. | 0.00<br>руб. | In handling<br><b>Price adjustment</b> |

If the price is higher, it should be changed and then saved. If product price is altered manually, product status is changed automatically to "Price Verification". Warning message "New Price" appears in admin area:

| Photo     | Product information                                                                                                    | Qty, Amount                                                                                                    | Status of goods                                                                  |
|-----------|----------------------------------------------------------------------------------------------------|----------------------------------------------------------------------------------------------------|----------------------------------------------------------------------------------|
| № 118 - 1 | [Adidas 三叶草 x-large<br>superstar 长颈鹿花纹限量款贝克头Q21903] <b>Original:</b> 18287362169 <b>Vendor:</b> 威乐运动专营店 <b>Configuration:</b><br>Color classification:[麦棕/1号<br>黑色/石骨白]Shoes code:44.5<br>颜色分类:麦棕/1号黑色/石骨白<br>鞋码:44.5 | Weight: 1.2 kg.<br>Price:<br>106.65py6.<br>New price:<br>206.65 py6.<br>Change<br>price<br>Qty: 1<br>In total:<br>106.65py6 | Current Status: Price<br>confirmation<br>Change status to:<br>Price confirmation |

User can see altered product price in his/her account:

- 1. Warning message "Additional Payment Needed" appears in order line (where we altered the product price) on "General Information" page;
- When clicking order number, deficient amount to be paid and additional payment functional appear on the page;
   In "Product list" tab you can see the product which price is altered (the new price will be red highlighted, old one will be
- In "Product list" tab you can see the product which price is altered (the new price will be red highlighted, old one will i crossed out);
   If the product is a product which price is altered (the new price will be red highlighted, old one will i the product is a product be and the product which price is altered (the new price will be red highlighted, old one will i crossed out);
- 4. If product price is acceptable, user presses "Confirm Price" button, otherwise he/she deletes the product.

| Informatio | on and management Goods list Parcels                                                         | \$                    |                           |                                       |       |                                       |                                    |
|------------|----------------------------------------------------------------------------------------------|-----------------------|---------------------------|---------------------------------------|-------|---------------------------------------|------------------------------------|
| Goods      | Original                                                                                     | Configur              | ation                     | Price                                 | Quan. | Sum                                   | Goods status<br>Price confirmation |
| № 118 - 1  | [Adidas叶早 x-large superstar 长鏡鹿化纹限里款<br>贝壳头Q21903]<br>Original 18287362169<br>Vendor 威乐运动考查店 | Color classification: | [麦棕/1<br>号黑色<br>/石育<br>白] | <del>106.65 руб.</del><br>206.65 руб. | 1     | <del>106.65 руб.</del><br>206.65 руб. | Operator's comment:<br>Ok.         |
|            | Comment color red                                                                            | Shoes code:           | 44.5                      |                                       |       |                                       | Delete item                        |
|            |                                                                                              |                       |                           |                                       |       |                                       |                                    |

When all products are paid and have "Paid" status in admin area, the list of paid products ready to be purchased is displayed in the 2<sup>nd</sup> tab "Product Purchase" in order specification:

| Photo   | Marking the store, Part TaoBa                                                                                                    | o, vendor on TaoBao, product                   | name,     | Standard values                                                | Status of goods         | Actions |
|---------|----------------------------------------------------------------------------------------------------|------------------------------------------------|-----------|----------------------------------------------------------------|-------------------------|---------|
| moto    | конфигурация                                                                                                    |                                                |           | for                                                            | Status of goods         | Actions |
|         | [Adidas 三叶草 x-large superstar <del>]</del><br>Original: <u>18287362169</u><br>Vendor:成乐运动专营店<br>Configuration:Color classification | K颈鹿花纹限量款贝壳头Q21903]<br>n:[麦棕/1号黑色/石膏白]; Shoes c | ode:44.5; | Price:206.65 py6.<br>Number of-in:1<br>In total:206.65<br>py6. | Current<br>Status:Payed |         |
| Commer  | at buyer to the product:color red                                                                                                  |                                                |           |                                                                |                         |         |
| order p | roducts from the supplier                                                                                                    |                                                |           |                                                                |                         |         |

Upon order price verification or product cancelling (other products remain in the order), the order status is changed to "Processing at Warehouse" in user account on the site.

E.g.: Let's order a product and change products status to "Ordered". Warning message "Price Verification" is removed from the site, and "Processing" status left unchanged.

| ders awaiting act                                                     | ion              |              |                             |                  |                  |              |                |
|-----------------------------------------------------------------------|------------------|--------------|-----------------------------|------------------|------------------|--------------|----------------|
| Active orders                                                         | Canceled ord     | ers          | Closed orders               | Items fo         | r sale           |              |                |
| Number/Date                                                           | Quan.            | Pric         | e                           | Total<br>amount  | Paid             | Balance      | Status         |
| release1-000000011<br>2014-03-24 22:03:47<br><u>Statuses of goods</u> | <u>18</u> 🝘<br>1 | 206.<br>845. | .65 руб. / 1 2<br>59 руб. р | 2 052.24<br>руб. | 2 052.24<br>руб. | 0.00<br>руб. | ln<br>handling |
|                                                                       |                  |              |                             |                  |                  |              |                |

"Quality check" status is applied when Logistic Service reports that the product is received; its completeness and compliance with ordered product are checked. This status is for informational purposes only to allow Agent to arrange its operation appropriately. Status is displayed in admin area as follows:

| Photo      | Product information                                                   | Qty, Amount                    | Status of goods                 |
|------------|-----------------------------------------------------------------------|--------------------------------|---------------------------------|
| Nº 118 - 1 | <u>[Adidas 三叶草 x-large</u><br><u>superstar 长颈鹿花纹限量款贝</u><br>高头O21003] | Weight: 1.2 kg.                |                                 |
|            | Original: <u>18287362169</u><br>Vendor:威乐运动专营店                        | 206.65py6.<br>Change           | Current Status: Quality control |
|            | Configuration:                                                        | price                          | Change status to:               |
| On site    | 黑色/石膏白]<br>Shoes code:44.5                                            | Qty: 1                         | Quality control                 |
|            | 颜色分类:麦棕/1号黑色/石膏白<br>鞋码:44.5                                           | <b>In total:</b><br>206.65py6. |                                 |

Order acquires "Processing" status on the site.

Next stage: the product is received at Logistic Service warehouse. When Logistic Service reports that the product is received at warehouse, we alter status of every received product to "Received at Warehouse".

| Photo     | Product information                                       | Qty, Amount                    | Status of goods          |
|-----------|-----------------------------------------------------------|--------------------------------|--------------------------|
|           | <u>[Adidas 三叶草 x-large</u><br>superstar 长颈鹿花纹限量款贝         | Weight: 1.2 kg.                |                          |
| № 118 - 1 |                                                           | Price:                         |                          |
|           | Original: 18287362169                                     | 206.65руб.                     | Current Status: Received |
|           | Vendor:威乐运动专营店                                            | Change                         |                          |
|           | Configuration:                                            | price                          | Change status to:        |
| On site   | Color classification:[麦棕/1号<br>黑色/石骨白]<br>Shoes code:44.5 | <b>Qty:</b> 1                  | Received                 |
| On site   | 颜色分类:麦棕/1号黑色/石骨白<br>鞋码:44.5                               | <b>In total:</b><br>206.65py6. |                          |

Products that acquire this status are displayed in "Purchased Products" item in the 2<sup>nd</sup> tab "Purchased Products":

| List of prod | lucts Procurement of goods                                                                                                    | Parcels               | History of changes              | Correspondence with the use                                    | er                      |         |
|--------------|----------------------------------------------------------------------------------------------------|-----------------------|---------------------------------|----------------------------------------------------------------|-------------------------|---------|
| eady         | to purchase good                                                                                                    | ls                    |                                 |                                                                |                         |         |
| ere are no   | products available for purchase! F                                                                                               | Products fall         | into this category if, if t     | neir status "In processing"                                    |                         |         |
| urcha        | sed goods                                                                                                    |                       |                                 | · · · · · · · · · · · · · · · · · · ·                          |                         |         |
|              | 5                                                                                                    |                       |                                 |                                                                |                         |         |
| Photo        | Marking the store, Part TaoB<br>name, конфигурация                                                                               | lao, vendor           | r on TaoBao, product            | Standard values<br>for                                         | Status of goods         | Actions |
|              | [Adidas 三叶草 x-large supersta<br>Original: <u>18287362169</u><br>Vendor:威乐运动专营店<br>Configuration:Color classificati<br>code:44.5; | r 长颈鹿花纹即<br>on:[麦棕/1号 | 限量款贝壳头Q21903]<br>号黑色/石膏白];Shoes | Price:206.65 py6.<br>Number of-in:1<br>In total:206.65<br>py6. | Current Status:Received |         |
|              |                                                                                                    |                       |                                 |                                                                |                         |         |

Similarly the product status is changed to "Processing at Warehouse" on the site:

| ctive orders Cano                                                 | eled ord | ers Closed o                   | orders It        | ems for sale       |              |                      |
|-------------------------------------------------------------------|----------|--------------------------------|------------------|--------------------|--------------|----------------------|
| Number/Date                                                       | Quan.    | Price                          | Total<br>amount  | Paid               | Balance      | Status               |
| release1-0000000118 @<br>2014-03-24 22:03:47<br>Statuses of goods | 1        | 206.65 руб. / 1<br>845.59 руб. | 2 052.24<br>руб. | 4 2 052.24<br>руб. | 0.00<br>руб. | Ready for<br>packing |

As soon as Logistic Service reports that the product is purchased and available on its site, the product packing starts. Apply "Package" status. The on-site status remains unchanged.

| Photo      | Product information                                       | Qty, Amount                    | Status of goods        |
|------------|-----------------------------------------------------------|--------------------------------|------------------------|
| NO 110 1   | <u>[Adidas 三叶草 x-large</u><br><u>superstar 长颈鹿花纹限量款贝</u>  | Weight: 1.2 kg.                |                        |
| Nº 118 - 1 | <u> 売头Q21903]</u>                                         | Price:                         |                        |
|            | Original: <u>18287362169</u>                              | 206.65руб.                     | Current Status: Packed |
|            | Vendor:威乐运动专营店                                            | Change                         |                        |
|            | Configuration:                                            | price                          | Change status to:      |
| On site    | Color classification:[麦棕/1号<br>黑色/石育白]<br>Shoes code:44.5 | <b>Qty:</b> 1                  | Packed 💙               |
| UTSILE     | 颜色分类:麦棕/1号黑色/石骨白<br>鞋码:44.5                               | <b>In total:</b><br>206.65py6. |                        |

As soon as the product is packed, it is ready to shipping as reports Logistic Service. We change status to "Ready to Shipping".

| Photo          | Product information                                                   | Qty, Amount                    | Status of goods               |
|----------------|-----------------------------------------------------------------------|--------------------------------|-------------------------------|
| № 118 - 1      | <u>[Adidas 三叶草 x-large</u><br><u>superstar 长颈鹿花纹限量款贝</u><br>壹头O21903] | Weight: 1.2 kg.                |                               |
|                | Original: <u>18287362169</u><br>Vendor:威乐运动专营店<br>Configuration:      | 206.65py6.<br>Change<br>price  | Current Status: Ready to ship |
| On site        | Color classification:[麦棕/1号<br>黑色/石育白]<br>Shoes code:44.5             | <b>Qty:</b> 1                  | Ready to ship                 |
| <u>Un site</u> | 颜色分类:麦棕/1号黑色/石膏白<br>鞋码:44.5                                           | <b>In total:</b><br>206.65руб. |                               |

"Ready to Shipping" status is applied on the site.

| Orders awaiting a                                                   | ction              |                |                      |              |      |                  |              |                      |  |
|---------------------------------------------------------------------|--------------------|----------------|----------------------|--------------|------|------------------|--------------|----------------------|--|
| Active orders                                                       | Canceled ord       | lers           | Closed or            | rders        | Item | s for sale       |              |                      |  |
| Number/Date                                                         | Quan.              | Price          |                      | Tota<br>amo  | unt  | Paid             | Balance      | Status               |  |
| release1-0000000<br>2014-03-24 22:03:47<br><u>Statuses of goods</u> | <u>0118</u> @<br>1 | 206.6<br>845.5 | 5 руб. / 1<br>9 руб. | 2 05<br>руб. | 2.24 | 2 052.24<br>руб. | 0.00<br>руб. | Ready for<br>packing |  |

Delivery is generated on this stage in admin area (the 3<sup>rd</sup> tab "Delivery") as well. Then document is printed out and sent to Logistic Service to finish delivery generating and get it ready for shipping (delivery operation guide is given below).

| List of proc    | ducts Procur             | ement of goods Parcels                 | History of c           | changes Corr        | respondence with the                | user                         |      |               |
|-----------------|--------------------------|----------------------------------------|------------------------|---------------------|-------------------------------------|------------------------------|------|---------------|
| Create a        | parcel                   |                                        |                        |                     |                                     |                              |      |               |
| Code<br>parcels | Method<br>of<br>delivery | Delivery Address,<br>Name of recipient | Weight<br>of<br>parcel | Tracking-<br>number | Creation date<br>/ Shipment<br>date | The<br>status of<br>a parcel |      |               |
| 24              |                          | Reported, Stationer, 114/26,           | 1.21                   |                     | 2014.02.24 (                        | 0                            |      | Remove        |
| 34              | Tect                     | Barrissian B                           | 1.2 Kg.                |                     | 2014-03-247                         | Created                      | Edit | Print invoice |

When the delivery is generated, the status is altered to "Ready to Shipping" on the site.

| Active orders Ca                                                | anceled ord | ers Closed or                  | lers Items       | for sale         |              |               |
|-----------------------------------------------------------------|-------------|--------------------------------|------------------|------------------|--------------|---------------|
| Number/Date                                                     | Quan.       | Price                          | Total<br>amount  | Paid             | Balance      | Status        |
| release1-0000000118<br>2014-03-24 22:03:47<br>Statuses of goods | <b>₽</b> 1  | 206.65 руб. / 1<br>845.59 руб. | 2 052.24<br>руб. | 2 052.24<br>руб. | 0.00<br>руб. | Ready to ship |

Then the delivery is sent to the addressee, its status in admin area should be altered to "Shipped".

| Photo     | Product information                                                          | Qty, Amount                    | Status of goods                          |
|-----------|------------------------------------------------------------------------------|--------------------------------|------------------------------------------|
| № 118 - 1 | <u>[Adidas 三叶草 x-large</u><br><u>superstar 长颈鹿花纹限量款贝</u><br><u>壳头Q21903]</u> | Weight: 1.2 kg. Price:         |                                          |
|           | Original: <u>18287362169</u><br>Vendor:威乐运动专营店<br>Configuration:             | 206.65py6.<br>Change<br>price  | Current Status: Posted Change status to: |
| On site   | Color classification:[麦棕/1号<br>黑色/石育白]<br>Shoes code:44.5                    | <b>Qty:</b> 1                  | Posted                                   |
|           | 颜色分类:麦棕/1号黑色/石骨白<br>鞋码:44.5                                                  | <b>In total:</b><br>206.65руб. |                                          |

Status on the site is altered to "Shipped" as well. "Close Order" button appears; by pressing it the order is transferred to "Closed Orders" tab and no longer displayed in "Active Orders" tab.

| Active orders       Canceled orders       Closed orders       Items for sale         Number/Date       Quan.       Price       Total amount       Paid       Balance       State         release1-0000000118       206 65 pp5 / 1       2.052 24       2.052 24       0.00 |                    |                     |              |                   |                            |            | tion              | ders awaiting ac                                             |
|----------------------------------------------------------------------------------------------------|--------------------|---------------------|--------------|-------------------|----------------------------|------------|-------------------|--------------------------------------------------------------|
| Number/Date     Quan.     Price     Total amount     Paid     Balance       release1-0000000118     206 65 pv0 / 1     2.052 24     2.052 24     0.00                                                                                                    |                    | •                   | Items        | ed orders         | Closed                     | ders       | Canceled ord      | Active orders                                                |
| release1-0000000118                                                                                                    | Status             | Balance Status      | Pa           | Total<br>amoun    | ce                         | Pri        | Quan.             | Number/Date                                                  |
| 2014-03-24         22:03:47         1         2:03:05         py0.77         2:03:24         2:03:24         0:05         F           Statuses of goods         845.59         py0.         py0.         py0.         py0.         F                                       | Posted close order | 0.00<br>руб. Posted | 4 2.0<br>py( | 1 2.052.2<br>руб. | 6.65 руб. / 1<br>5.59 руб. | 206<br>845 | <u>118</u> 🕜<br>1 | release1-0000000<br>2014-03-24 22:03:47<br>Statuses of goods |

When it is reported that the customer received the delivery, we alter product status to "Received". The same occurs if the customer closes order (by pressing "Close Order" button in order list).

| Photo     | Product information                                       | Qty, Amount                    | Status of goods           |  |  |
|-----------|-----------------------------------------------------------|--------------------------------|---------------------------|--|--|
|           | <u>[Adidas 三叶草 x-large</u><br>superstar 长颈鹿花纹限量款贝         | Weight: 1.2 kg.                |                           |  |  |
| № 118 - 1 | <u> 売头O21903]</u>                                         | Price:                         |                           |  |  |
|           | Original: 18287362169                                     | 206.65руб.                     | Current Status: Completed |  |  |
|           | Vendor:威乐运动专营店                                            | Change                         | current otatabi completed |  |  |
|           | Configuration:                                            | price                          | Change status to:         |  |  |
| On site   | Color classification:[麦棕/1号<br>黑色/石育白]<br>Shoes code:44.5 | Qty: 1                         | Completed V               |  |  |
|           |                                                           |                                |                           |  |  |
|           | 颜色分类:麦棕/1号黑色/石膏白<br>鞋码:44.5                               | <b>In total:</b><br>206.65руб. |                           |  |  |

If the customer rejects the product and sends it back, status "Returned to Seller" is applied.

| Photo     | Product information                                                                                                    | Qty, Amount                                                                                     | Status of goods                                                                        |
|-----------|----------------------------------------------------------------------------------------------------|-------------------------------------------------------------------------------------------------|----------------------------------------------------------------------------------------|
| № 118 - 1 | [Adidas 三叶草 x-large<br>superstar 长颈鹿花纹限量款贝<br>壳头Q21903]<br>Original: <u>18287362169</u><br>Vendor:威乐运动专营店<br>Configuration:<br>Color classification:[麦棕/1号<br>黑色/石膏白]<br>Shoes code:44.5<br>颜色分类:麦棕/1号黑色/石膏白<br>鞋码:44.5 | Weight: 1.2 kg.<br>Price:<br>206.65py6.<br>Change<br>price<br>Qty: 1<br>In total:<br>206.65py6. | Current Status: Returned to<br>supplier<br>Change status to:<br>Returned to supplier v |

Customer's order is transferred from "Active Orders" to "Cancelled Orders" tab and acquires "Cancelled" status on the site.

| rders awaiting action                                         |              |                       |               |        |         |           |  |  |  |
|---------------------------------------------------------------|--------------|-----------------------|---------------|--------|---------|-----------|--|--|--|
| Active orders                                                 | Canceled ord | ers Closed order      | s Items for s | sale   |         |           |  |  |  |
| Number/Date                                                   | Quan.        | Price                 | Total amount  | Paid   | Balance | Status    |  |  |  |
| release1-00000001<br>2014-03-24 22:03:47<br>Statuses of goods | 118 🕜<br>1   | 0 руб. / 1845.59 руб. | 0 руб.        | 0 руб. | 0 руб.  | Cancelled |  |  |  |

The same occurs if the product status is altered to "Cancelled" or "Disabled Delivery" in admin area.